Escrito por xavisan Martes, 26 de Agosto de 2014 09:17 -

Son muchas las ocasiones que tenemos la necesidad de actualizar a una nueva versión de XenDesktop, en esta ocasión mostramos de una forma rápida los pasos a realizar para realizar una actualización rápida y simple a XenDesktop 7.5.

Para realizar la actualización a XenDesktop 7.5 utilizaremos el DVD de instalación de XenDesktop 7.5, y tendremos que cumplir una serie de requisitos o mejor dicho pasos, ya que si nos saltamos alguno de ellos la actualización no se realizará correctamente,

Los pasos a realizar son los siguientes:

- Copia de Seguridad de las Bases de Datos del Delivery Controller.

- Actualización del VDA en la imagen master y en todas las imgánes Master que dispongamos.

- Actualización de un Delivery Controller (todos los componentes).
- Actualización de Studio que nos permitirá actualizar el Site.
- Actualización del resto de Delivery Controllers (todos los componentes)

Cuando arranquemos el Setup de XenDesktop 7.5, lo primero que realizaremos es pulsar sobre Actualizar VDA,

Escrito por xavisan Martes, 26 de Agosto de 2014 09:17 -

| Get Started                                                                                                    | Upgrade Machines and Images                                                                         | Extend Deployment      |                                                                           |                                     |
|----------------------------------------------------------------------------------------------------|----------------------------------------------------------------------------------------------------|------------------------|---------------------------------------------------------------------------|-------------------------------------|
| Delivery Controller<br>Start here. Select and install the Delivery<br>Controller and other essential services like<br>icense Server and StoreFront. | Virtual Delivery Agent for Windows<br>Server OS                                                     | Citrix Director        | More.info                                                                 |                                     |
|                                                                                                    | ogginale you ha minours anne co.                                                                    | Citrix License Server  | More.tofo                                                                 |                                     |
|                                                                                                    | Vistual Daliment Amerik for Mindows                                                                 | Citrix StoreFront      | More Info                                                                 |                                     |
|                                                                                                    | Desktop OS<br>Cannot be installed on this operating<br>system.                                      | Citrix Studio          | More Info                                                                 |                                     |
|                                                                                                    |                                                                                                    | Universal Print Server | More.info                                                                 |                                     |
| ervices and Summert                                                                                                    |                                                                                                    | J                      |                                                                           |                                     |
| ervices and Support<br>Access product documentation online.<br>Access knowledge base arti-                                                          | tes, security bulletins, and troubleshooting guides.<br>Quice iccler explice clias, news i puledito | adaso sería un r       | Cercel<br>Proporto VDA do<br>enDesktop 7.5                                | Upgrading                           |
| Services and Support<br>Access product documentation online.<br>Access knowledge base artic<br>Access knowledge base artic                          | ces, security bulletins, and troubleshooting guides.<br>opmencoler exploraction, mens-rpuded in     | adasso sería un a      | Carcel<br>Proporto VDA-do<br>enDesktop 7.5                                | Upgrading<br>Installing             |
| Services and Support<br>Access product documentation online.<br>Access knowledge base artis                                                         | ces, security twiletins, and traubleshooting guides.<br>opmencoler exploraction, mers i pudedito    | adasso sería un a      | Carcel<br>agonto VDA do<br>enDesktop 7.5<br>irewall<br>kammary<br>Jagrade | Upgrading<br>Installing<br>Core Com |

Iniciándose el proceso de actualización y validación de componentes,

Escrito por xavisan Martes, 26 de Agosto de 2014 09:17 -

| XenDesktop 7.5 | Finish Installation                          |             |
|----------------|----------------------------------------------|-------------|
| Firmul         | The installation completed successfully.     | ✓ Success   |
| Summary        | Core Components                              | Unoraded    |
| / Upgrade      | Post Install                                 | opgraven    |
| Finish         | <ul> <li>Component Initialization</li> </ul> | Initialized |
|                |                                              |             |
|                |                                              |             |
|                |                                              |             |
|                |                                              |             |
|                |                                              |             |
|                |                                              |             |
|                |                                              |             |
|                |                                              |             |
|                |                                              |             |
|                |                                              |             |

Up Bulatio Goldeto Cainip & parter & contractive to imalige up acentias a center s con la actualización

Realizando la actualización de estos componentes,

Escrito por xavisan Martes, 26 de Agosto de 2014 09:17 -

| XenDesktop 7.5              | Finish Installation                                |                                                                                                    |                                                                                                    |
|-----------------------------|----------------------------------------------------|----------------------------------------------------------------------------------------------------|----------------------------------------------------------------------------------------------------|
| * Licensing Agreement       | The installation completed successfully.           |                                                                                                    | ✓ Success                                                                                                    |
| ✓ Ensure Successful Upgrade | Prerequisites<br>Microsoft SQL Server 2012 Express |                                                                                                    |                                                                                                    |
| ✓ Firewall                  | Core Components                                    |                                                                                                    |                                                                                                    |
| Summary                     | <ul> <li>Delivery Controller</li> </ul>            | Upgraded                                                                                                    |                                                                                                    |
| Upgrade                     | <ul> <li>Studio</li> <li>Director</li> </ul>       | Upgraded                                                                                                    |                                                                                                    |
| Finish                      | ✓ StoreFront                                       | Upgraded                                                                                                    |                                                                                                    |
|                             | Post Install                                       |                                                                                                    |                                                                                                    |
|                             | <ul> <li>Component Initialization</li> </ul>       | Initialized                                                                                                    |                                                                                                    |
|                             |                                                    |                                                                                                    |                                                                                                    |
|                             |                                                    |                                                                                                    |                                                                                                    |
|                             |                                                    |                                                                                                    |                                                                                                    |
|                             | Launch Studio                                      |                                                                                                    |                                                                                                    |
|                             | Launch Studio                                      |                                                                                                    |                                                                                                    |
|                             | Launch Studio                                      | Back                                                                                                    | Finish                                                                                                    |
| O i successi da constitu    | Launch Studio                                      | Back                                                                                                    | Finish                                                                                                    |
| Que aplace de compacio      | Launch Studio                                      | Back Back                                                                                                    | Finish                                                                                                    |
| Quermeinencomencie          | Launch Studio                                      | Back Each<br>Action View Help                                                                                                    | finish<br>nhamkatárið stofar i escle                                                                                                    |
| Querveinenete               | Launch Studio                                      | Back Back                                                                                                    | Finish                                                                                                    |
| Quer metres consecto        | Launch Studio                                      | Back E<br>Action View Help<br>Action View Help<br>Console Root<br>Console Root<br>Console Root                                                                                                    | Finish<br>rhandarántá zabátar lescle                                                                                                    |
| Quermenaccónsuels           | Launch Studio                                      | Back Back                                                                                                    | Finish<br>niemakesia i Basilolian riescle<br>citrejx                                                                                                    |
| Quervencecínsacio           | Launch Studio                                      | Back<br>Eddarson View Help<br>Action View Help<br>Particle Total<br>Console Root<br>Console Root<br>Console Root<br>Chris Studio<br>Chris StoreFront                                                                                                    | Finish<br>rite-selector it and a size francia scie                                                                                                    |
| Quermentescentesche         | Launch Studio                                      | Back Back                                                                                                    | Enish<br>demokroni i zabéznelesele<br>citrejx<br>upprate<br>Mandatory upgra                                                                                                    |
| Que meine concerte          | Launch Studio                                      | Back<br>Back<br>Action View Help<br>Action View Help<br>Console Root<br>Console Root<br>Chris Studio<br>Chris Studio<br>Chris StoreFront                                                                                                    | Frich<br>cirrejx<br>upprate<br>Mandatory upgra                                                                                                    |
| Que verte cónsecto          | Launch Studio                                      | Back<br>Action View Help<br>Action View Help<br>Connols Root<br>Connols Root<br>Connols Root<br>Connols Root<br>Connols Root<br>Connols Root<br>Connols Root<br>Connols Root<br>Connols Root<br>Connols Root<br>Connols Root<br>Connols Root<br>Connols Root | Finish<br>cirrepx<br>Upgrade<br>Mandatory upgrade<br>Vou must upgrade some essential servic<br>Learn More                                                                                                    |
| Quermenteaccinencie         | Launch Studio                                      | Back<br>Action View Help<br>Action View Help<br>Market Corris Studio<br>Corris Studio<br>Chrix Studio                                                                                                    | Finish<br>rescalacionin a site first la sola<br>(integra<br>Upgrade<br>Upgrade<br>Vou must upgrade some essential service<br>Learn More<br>Upgrade Site                                                                                                    |
| Quermenteacemente           | Launch Studio                                      | Back<br>Action View Help<br>Action View Help<br>Market Corris Studio<br>Corris Studio<br>Chrix Studio                                                                                                    | Finish<br>Remain constitute of the second second seco |
| Quermentescoincapio         | Launch Studio                                      | Back                                                                                                    | Ernich<br>Ernich<br>CÉTREJX:<br>Upgrade<br>Upgrade<br>Mandatory upgrade<br>Vou must upgrade some essential servic<br>Leon More<br>Upgrade Site<br>Start the automatic Site upg<br>You must backup your databases befor<br>Menual upgrade                                                                                                    |

Escrito por xavisan Martes, 26 de Agosto de 2014 09:17 -

| Studio                                                 |  |  |  |  |
|--------------------------------------------------------|--|--|--|--|
| We are upgrading your Site. This could take some time. |  |  |  |  |
|                                                        |  |  |  |  |
| Retrieving SQL changes                                 |  |  |  |  |
| ✓ 0 Successful tasks                                   |  |  |  |  |
| 🔒 0 Warnings                                           |  |  |  |  |
| 0 Failures                                             |  |  |  |  |
|                                                        |  |  |  |  |
| Close                                                  |  |  |  |  |
|                                                        |  |  |  |  |